# H8S/BOOT-PBCタイプでデバッグ用ポートをブートポート以外に指定した場合の初期手順

## Rev1. 01 2007/10/17

## 【対象CPU】

H8S/2238B・R、2239、2258、2633・R、2636、2638、2639が対象になります。

#### 【機能】

この対象CPUは、デバッグ用ポート(SCI)をブートポート以外のポートを指定することが出来ます。 ただし、初期時のみブートポート経由にて指定ポート用のモニタを登録するためにブートポートを使用します。

#### 【初期時の手順例】

# H8S/2238Fの(SCI3)をデバッグポートとした場合の手順例を説明します。(プートポート:SCI2)

1) <オプション>-<CPU設定>で設定する。

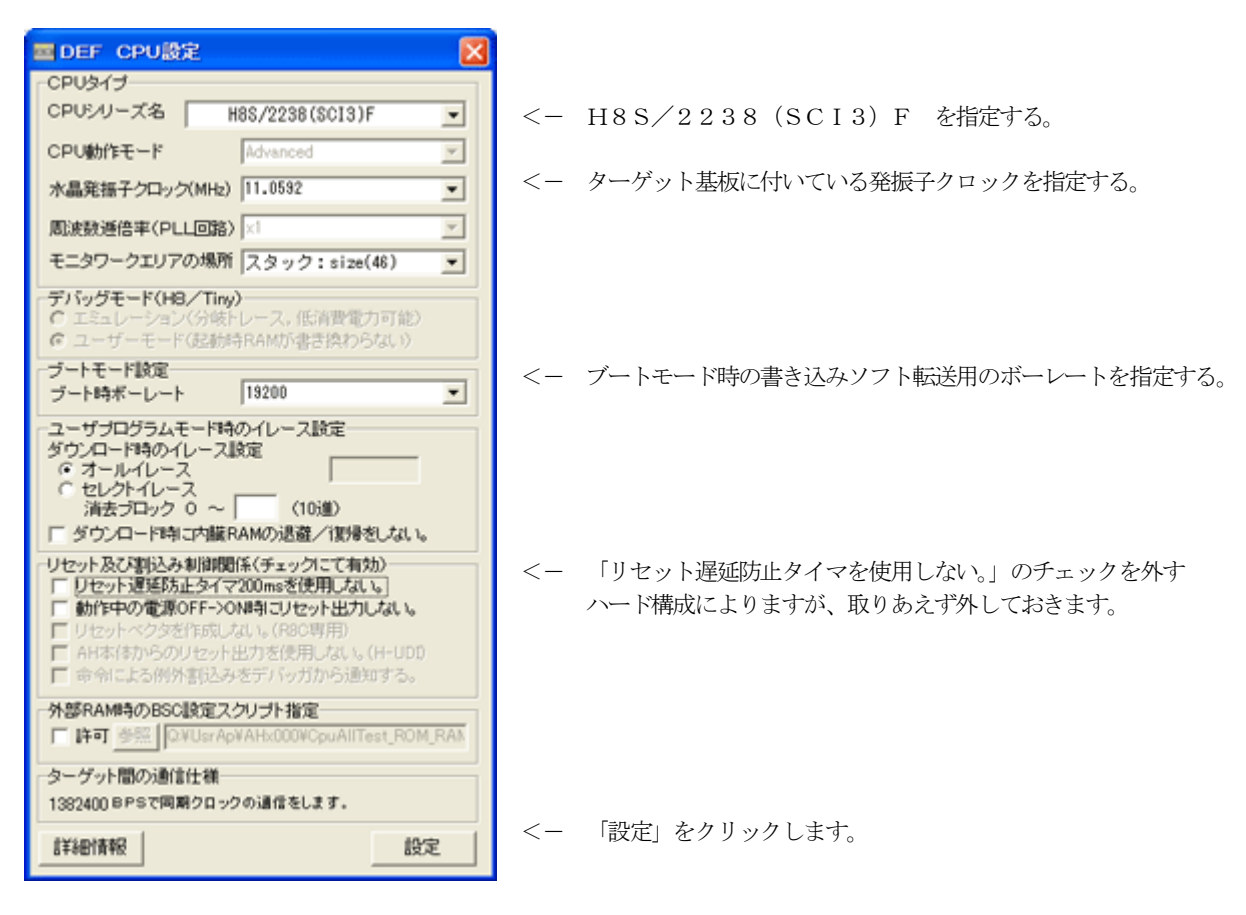

2) コントロールソフト (DEF) の左下PBの「Start」をクリックします。

| 171/KE) | データ( <u>D</u> ) | 実行(G) ブ     | レーク(目) | 割り込み() ス | ブション(の)    | ヘルプ(日)   |                 |            |     |      |      |              |
|---------|-----------------|-------------|--------|----------|------------|----------|-----------------|------------|-----|------|------|--------------|
| 动行明     | 割込 6            | PC 00000800 | 「周期    | □ View C | PU H85/223 | 8(SCB)F  | Advance 11.0592 |            |     |      |      |              |
|         |                 |             | ¥.     | 0.0      | C Hix (    | ) Asm    |                 | - <u>×</u> |     |      |      |              |
|         |                 |             |        |          |            |          |                 | -          |     |      |      |              |
|         |                 |             |        |          |            |          |                 |            |     |      |      |              |
|         |                 |             |        |          |            |          |                 |            |     |      |      |              |
|         |                 |             |        |          |            |          |                 |            |     |      |      |              |
|         |                 |             |        |          |            |          |                 | -          |     |      |      |              |
| BPT 000 | 0000000         |             | ¥ (1.  | R        |            | BP2 0000 | 00000           | -          |     |      |      |              |
|         | 18              | hain        |        | - C&U    | ×          | char     | 🔀 16洲           | 1          |     |      |      |              |
|         |                 |             |        |          |            |          |                 | . 특        |     |      |      |              |
| L .     |                 |             |        |          |            |          |                 | Ŧ          |     |      |      |              |
| Go E    | Break R         | stNon Res   | et Vi  | in Reg   | Tatch      | Syn      | Trace Step      | CT         |     |      |      |              |
|         |                 |             |        |          |            |          |                 |            |     | [a]  |      | E 11 - 1 - 1 |
| Start   |                 |             |        |          |            | Lo       | # Esc St        | top        | < - | ∣Sta | rt」を | クリックし        |

3) 初期状態ですので、「モニタ不在」と表示されます。

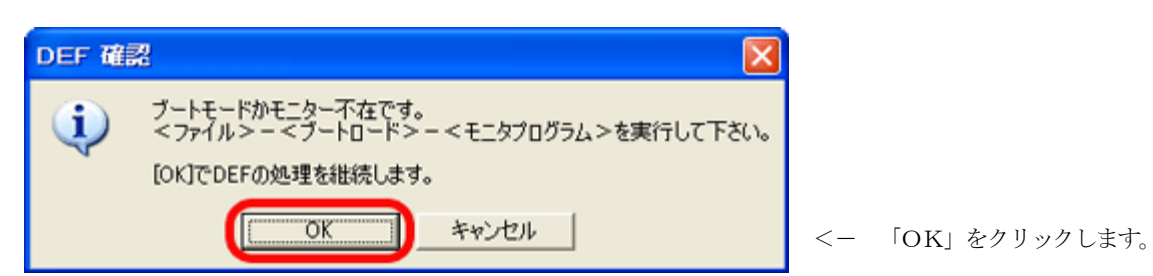

4) <ファイル>-<ブートロード>-<モニタ>をクリックします。

| A-one H-DEburrer & El                | achwriter Ver6 604 A-one AH7000 Ver6.60(2007-0 📳                               |            |
|--------------------------------------|--------------------------------------------------------------------------------|------------|
| ファイル(E) データ(D) 実行(G)                 | ブレーク(B) 割り込み(D) オブション(Q) ヘルブ(H)                                                |            |
| ブートロード( <u>B</u> )                   | ▶ モニタブログラム<br>コーザゴログラム<br>コーザゴログラム<br>CPU H8S/2238(SCI3)F Advance 11 0592 ×1 4 | ••         |
| アップロード(1)<br>ペリファイ(12)<br>シンボル気込み(2) | C Mix C Asm                                                                    |            |
| CPU設定読込み(S)<br>CPU設定登録( <u>R</u> )   |                                                                                | _          |
| ユーザブログラム消去(E)                        |                                                                                | _          |
| スクリプト実行( <u>S</u> )                  |                                                                                |            |
| オフライン作業(Q)<br>オフラインMemマッピング設定(M)     |                                                                                | _          |
| 終了(E)                                |                                                                                | _          |
|                                      |                                                                                | *          |
| C BP1 00000000                       | CLR - BP2 00000000                                                             | -          |
| 0×197a                               | 💌 (なし) 💌 char 💌 1.6測                                                           | <u> </u>   |
|                                      |                                                                                | *          |
|                                      |                                                                                |            |
| Go Break RstNon R                    | eset Vin Reg Vatch Sym Trace Step (                                            | Trac       |
|                                      |                                                                                | (m)<br>(m) |
| Start                                | Log Esc                                                                        | Stop       |

5) ブートポートへの接続確認とブートモード設定の確認画面が表示されます。

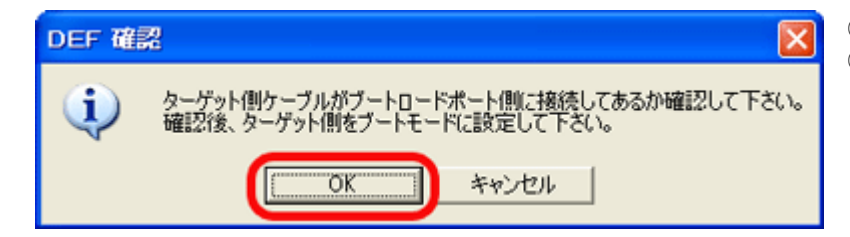

①H-debugger本体の接続ケーブルをブートポート(SCI2)に接続する。
 ②ターゲット基板をブートモードに設定にする。
 MD1=1(HIGH)、MD2=0(LOW)

<ー 「OK」をクリックします。

6) 内蔵フラッシュ書き込みプログラムの転送とモニタプログラムの書き込みを開始します。

| III DEF メッセージBOX         | ×   |
|--------------------------|-----|
| 書込みブログラムの転送              | _   |
| <u>p</u>                 |     |
| IDEF メッセージBOX            | X   |
|                          |     |
| ブートモードでダウンロ <sup>↓</sup> | - F |

7) モニタ書き込みが正常終了しますと通常モードへの設定画面が表示されます。

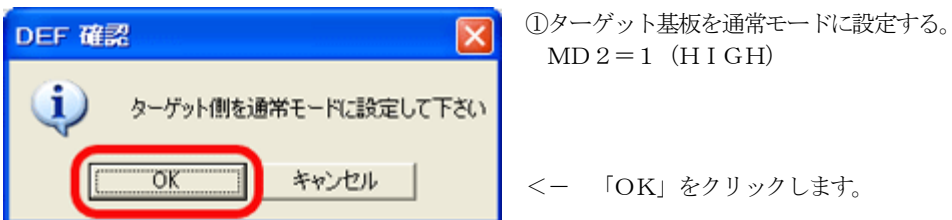

8) 指定デバッグポートへの差し替えの指示が表示されます。

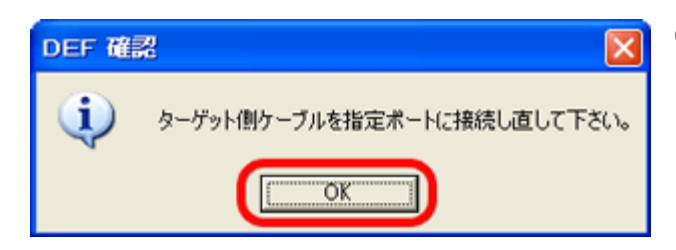

①H-debugger本体の接続ケーブルをデバッグポート(SCI3)に差し替えする。 差し替え時にターゲット基板側の電源をOFFしても処理継続します。(AH7000) 差し替え終了しましたら、電源をONにして下さい。

<- 「OK」をクリックします。

9) コントロールソフト (DEF) は、ターゲット基板と通信を開始します。

| A-one H-                      | OEbugger           | & Flashwrite     | r Ver6.60A | A-one AH7    | 000 Ver6  | .60(2007-09-1    | 8) for HBS |           |
|-------------------------------|--------------------|------------------|------------|--------------|-----------|------------------|------------|-----------|
| 77-11(E) 7-                   | - 外 <u>()</u> ) 実行 | i(g) ブレーク(B      | ) 割り込み()   | オプション(0)     | ヘルプ(日)    |                  |            |           |
| 停止割                           | DI PC 0            | 00000000 (** , 🕅 | 🕅 🔲 View   | CPU HBS/223  | 8(SCØ)F   | Advance11.0592 > | 1書込回数00    | 000TOF    |
| 00800000                      |                    | 2                |            | C Nix (      | 🕯 Asm     |                  | ▼ Von/     | Waitサイブル数 |
| - 00001800:                   | 40FE               |                  |            | bra          | 8x800:8   | <                | 25         | 1         |
| . 00000802:                   | FFFF               |                  |            | nov.b        | D0xff:8,  | r71 C            | 12         | -         |
| . 00100804:                   | EFEE               |                  |            | nov.b        | 10×ff+9   | -71 (            | 10         |           |
| . 00300808:                   | FFFF               |                  |            | nov.b        | 10xff:8.  | 71 (             | D          |           |
| . 0000080A:                   | FFFF               |                  |            | mov.b        | 10xff:8,  | r71 <            | D          |           |
| 0000080C:                     | FFFF               |                  |            | nov.b        | 10xff:8,  | r71 <            | 1>         |           |
| <ul> <li>B000080E:</li> </ul> | FFFF               |                  |            | mov.b        | 10×ff:8,  | r71 <            | 1>         |           |
| . 00000810:                   | FFFF               |                  |            | nov.b        | 10xff:8,  | r71 (            | 12         |           |
| . 00000812:                   | FFFF               |                  |            | mov.b        | 10x11:8.0 | r/1 <            | 12         |           |
| . 00100818:                   | FFFF               |                  |            | nov.b        | 0xff:8.   | e71 (            | D D        |           |
| . 80008818:                   | FFFF               |                  |            | mov.b        | 10×ff:8.  | r71 <            | 1>         | -         |
| . 0000081A:                   | FFFF               |                  |            | nov.b        | 10xff:8,  | r71 <            | D          | Ŧ         |
| @ BP1 000000                  | 000                |                  | CLR 💌 Non  | -            | BP2 00000 | 00000            | - CLR      | Non 💌     |
|                               | • 0×197a           |                  | ▼ (t)      | :6) 👱        | char      | 💌 16訓            | ≥ 実行(      | 1         |
|                               |                    |                  |            |              |           |                  |            | *         |
|                               |                    |                  |            |              |           |                  |            |           |
|                               |                    |                  |            |              |           |                  |            | *         |
| Go Bre                        | ak RstMo           | n Reset          | Tin Re.    | at the state | Sym       | Trace Step       | CTrac C    | Step DI   |
|                               |                    |                  |            |              |           | 1                |            | 1         |
|                               |                    |                  |            |              |           |                  |            | 1         |
| Start                         |                    |                  |            |              | Lo        | ε                | Esc        | Stop      |

正常にモニタが組み込まれますと左図のような画面になります。

10) デバッグポート (SCI3) 経由にて、ユーザプログラムをダウンロードします。

| A-one H-DEbugger & F                    | lashwriter Ver6.60A A-one AH7000 Ver6.60(2007-09-18) for HBS                                                                                                    |          |
|-----------------------------------------|----------------------------------------------------------------------------------------------------|----------|
| ファイル(E) データ(D) 実行(G)                    | ブレーク(目) 割り込み(D) オブション(D) ヘルプ(日)                                                                                                    |          |
| ブートロード(目)                               | ▶ - MIN F View CPUH85/2238(SCI3)F Advance11.0592 x1 書込回数 0000                                                                                                    | OTOF     |
| ダウンロード(D)<br>アップロード(D)                  | V C C Mix @ Asa V V NorW                                                                                                    | aitサイクル数 |
| /5J77-(V)                               | bra 0.60018 (2)                                                                                                    | 1        |
| シンボル(あ込み(Y)                             | mov.b \$0xff10,r71 <1>                                                                                                    | -        |
| CPUID: TELEVISION                       | - nov.b \$0xff(\$,r71 <d< td=""><td></td></d<>                                                                                                    |          |
| CPU設定登録(R)                              | NOV.D \$001118,771 <12                                                                                                    |          |
| 3. #################################### | nov.b 10xf(18,r71 (1)                                                                                                    |          |
| 1-9709926 <b>#</b> 2(E)                 | nov.b \$0xff;8,r71 (1)                                                                                                    |          |
| スクリプト実行(S)                              | nov.b 10xff:8.r71 <1>                                                                                                    |          |
| オフライン作業(Q)                              | mov.b B0xff:8,r71 (1)                                                                                                    |          |
| オフラインMenマッピング設定(団)                      | NOV.D #00118.771 (1)                                                                                                    |          |
| 887(E)                                  | nov.b \$0xff;8,r71 (1)                                                                                                    |          |
| . 00000018: 5151                        | nov.b \$0xff:8,r71 <d< td=""><td>-</td></d<>                                                                                                    | -        |
| . 0000081A: FFFF                        | mov.b 10xff:8,r71 <1>                                                                                                    | <u>*</u> |
| @ BP1 030000300                         | ▼ CLR ▼ Non ▼ CLR                                                                                                    | Von 💌    |
| 0x197a                                  | 💌 (なし) 💌 char 🗹 1 6 油 💌 製行回                                                                                                    | 题 1      |
|                                         |                                                                                                    | 2        |
|                                         |                                                                                                    | ÷        |
|                                         |                                                                                                    |          |
| Go Break Ret Non                        | leset Vin Reg Watch Sve Trace Stee Clree CS                                                                                                    | ten DI   |
| ov preak instituti i                    | the second of the second of th | 01       |
|                                         |                                                                                                    | 2        |
| Start                                   | Log Esc                                                                                                    | Stop     |

<ファイル>-<ダウンロード>

0x200~0x7FF番地(モニタエリア)を空けた、ユーザソフトをモニタ 自動添付した状態で、SCI3ポート経由にてユーザプログラムモードでフラッ シュROMに書き込みます。

デバッグ中は、この操作でプログラムをダウンロードします。

# 11) 最終確認のDEF表示例です。

| 🔤 A-one H-DEb    | ugger & Flashwriter Ver6.60A A     | -one AH7000 Ver6.60(2007-0                 | 9–18) for 🗐 🗖 🔀     |
|------------------|------------------------------------|--------------------------------------------|---------------------|
| ファイル(E) データ(D)   | ) 実行(G) ブレーク(B) 割り込み(D) :          | オブション(Q) ヘルブ(日)                            |                     |
| 停止 割込 6          | PC 000000800 厂 周期 厂 View C         | PU H8S/2238(SCI3)F Advance 11.0            | 1592 ×1 書込回数 000 •• |
| 00000800         | artUp 👻 🕫 🕅                        | C Mix C Asm startup6.c                     | NonWaitサイク          |
| 00000800: 2      | 5 {                                |                                            | ź                   |
| • 00000800: 2    | 6 asm("nov.l #0xffefbe.sp"         | ); /* スタゥクポインタ 設定 *                        | /                   |
| 2                | 7                                  | // stated as a million                     | 120                 |
| . 00000808: 2    | 0 51565 [- 0x21;<br>9 SoftWait(1): | // ソスプロコノトローフ 香切へて<br>// Ins Wait(リカットi尾延B | 572<br>588//~k°)    |
| . 00000820: 3    | 0 nain();                          | ,,,                                        | 2002112             |
| 00000824: 3      | n }                                |                                            |                     |
| 3                |                                    | *******************************            |                     |
| 3                |                                    | ******                                     |                     |
| 3                | 5 void SoftWait(Ushort ms)         |                                            |                     |
| • 00000826: 3    | 6 {                                |                                            |                     |
| + 00000830: 3    | 7 while(ns != 0) {                 |                                            |                     |
| • 0000844: 3     | 8 waitims();                       |                                            | •                   |
|                  | CLR Non                            | C BP2 00000000                             |                     |
| 00FFB000         | ®main ▼メモリ                         | ダンブ 💌 char 📃 1                             | 6進 💌 実行回数 1         |
| 00FFB000:_i@ma.i | n: 03 0A 00 00 00 0A 00 0          | 0 40 00 00 00 AA 00 00 00                  | 9 ±                 |
| DOFFBUID: Laray  | 2: 00 00 01 F0 00 00 01 F          | 1 00 00 01 F2 00 00 01 F3                  |                     |
| 00FFB030;        | 00 00 01 F8 00 00 01 F             | 3 00 00 01 FA 00 00 01 FB                  | *                   |
| Go Break         | RstMon Reset Vin Reg               | Vatch Sym Trace S                          | tep CTrac CStep     |
|                  |                                    |                                            |                     |
| Start            |                                    | Log                                        | Esc Stop            |

全て正常終了しますと、左図のような画面になります。